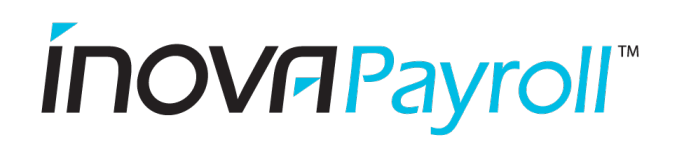

# Inova HCM

# Employee Mobile App Guide

#### Contents

| Getting Started           | . 1 |
|---------------------------|-----|
| Home Screen               | . 2 |
| Navigation                | . 2 |
| View Pay Statements       | . 3 |
| Clock In & Out            | .4  |
| Timesheet Change Requests | .4  |
| Request Time Off          | . 5 |
| View Time Off Balance     | . 5 |

#### **Getting Started**

Download the **HCMToGo** app to your smart phone. Available from Apple's App Store and Google Play store.

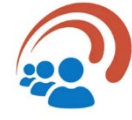

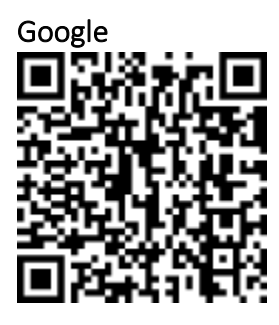

Apple

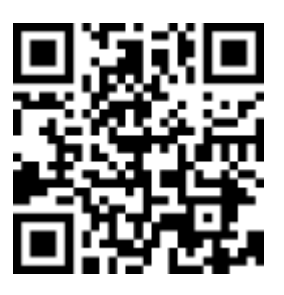

The first time you use the app you will see this screen.

Select North America, then enter your Company Shortname (to be provided by your company administrator). Click CONTINUE.

| 3:18 √<br>. App Store |
|-----------------------|
|                       |
| Select your region    |
| North America         |
| Australia             |
| Company Shortname *   |
| CONTINUE              |

# Ínovr Payroll

On the next screen, enter your <u>username</u> and <u>password</u>, then tap **LOGIN**.

**Note:** You will be prompted to setup 2<sup>nd</sup> Factor Authentication. We recommend using the <u>TEXT</u> <u>MESSAGE</u> Delivery Method to receive the 6-digit code that must be entered to verify your device and login.

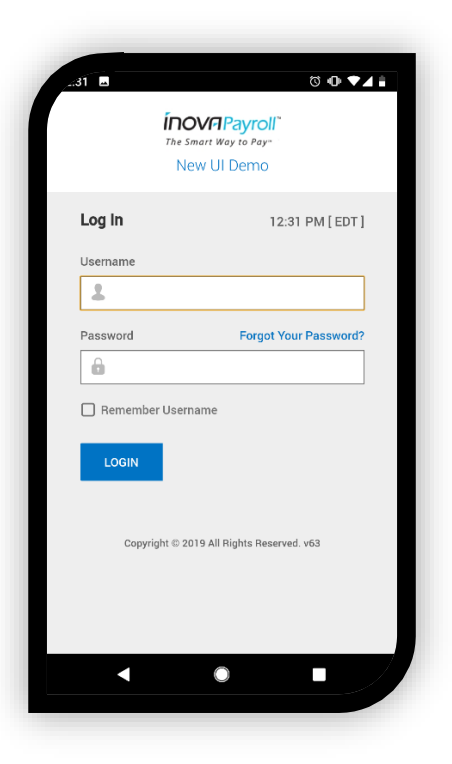

#### Home Screen

Your Home screen contains quick links to useful items such as your favorites, your pay statements, and accrual balances. Tap **My Account** to access your favorites. Tap **View Pay History** to access your pay statements.

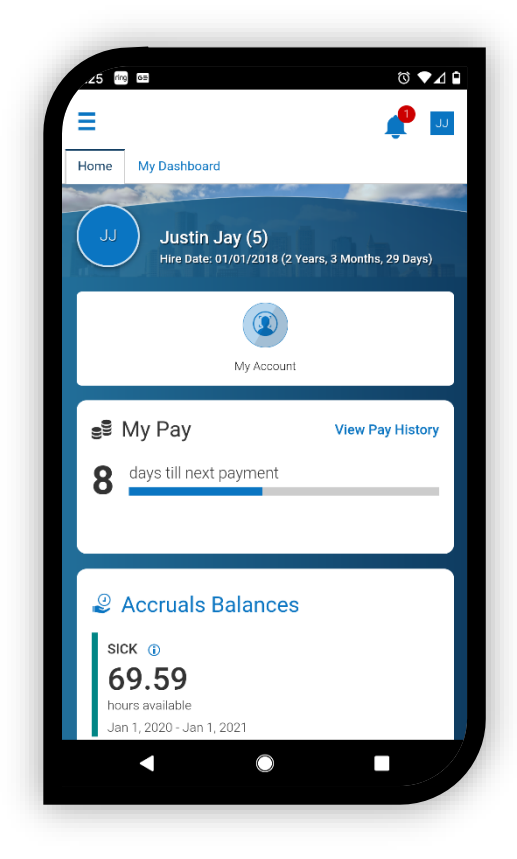

#### Navigation

Tap the icon in the top left corner to open the navigation panel. Below is a description of each menu.

## **ÍNOV** Payroll<sup>™</sup>

**Note:** Menu items will vary depending on your setup and security, and which services your company subscribes to.

- **My Information**: Access your profile, enroll in biometrics (if allowed by your company and device), and view emergency contacts.
- My Time: view accrual balances.
- **My HR**: Submit federal and state tax withholding forms and view W2s.
- **My Pay**: View and download pay statements, view tax withholding forms and settings.
- **My Company**: Access company documents such as training guides and benefit offering.
- My Reports: Access your saved reports.

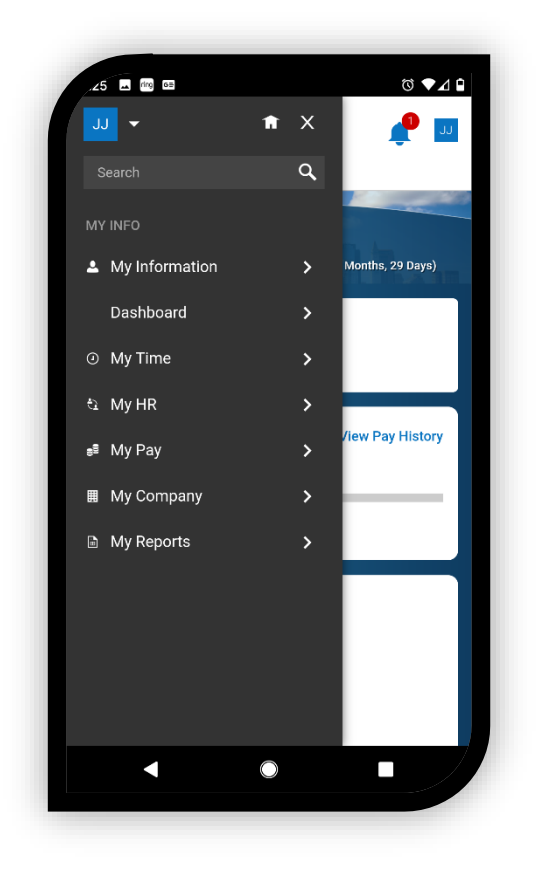

#### View Pay Statements

Tap the  $\stackrel{\frown}{=}$  icon in the top left corner to open the navigation panel, then tap My Pay  $\rightarrow$  Pay History. Tap the Representation to preview the pay statement and download a copy.

**Note:** By default, the 3 most recent pay statements will be displayed. To view older pay statements, tap the HISTORICAL button, then enter the desired date range to see all available pay statements.

| ay History Forms Direct D                                   | eposits Tax Information B                           | This pay statement has been intained.                                                                                                    |
|-------------------------------------------------------------|-----------------------------------------------------|----------------------------------------------------------------------------------------------------|
| RECENT HISTORIC                                             | DAL                                                 | 4) sain bit<br>Digna & Annual Martine         Datase 103         page Annual Martine           2000 & Annual Martine         2000 & Annual Martine         2000 & Annual Martine           2000 & Annual Martine         2000 & Annual Martine         2000 & Annual Martine           2000 & Annual Martine         2000 & Annual Martine         2000 & Annual Martine           2000 & Annual Martine         2000 & Annual Martine         2000 & Annual Martine                                                                                                    |
| Apr 12, 2019                                                |                                                     | The second second secon |
| \$ 907.0                                                    | 5                                                   | No.         No.                                                                                                    |
| Туре                                                        | Regular                                             | New II I even - Pyrel Ouly Pyrel And State - Pyrel And State - Pyrel And State - Pyrel And State - Pyrel And State - Pyrel And And State - Pyrel And And State - Pyrel And And And And And And And And And And                                                                                                    |
| Devi Devie d Otent                                          | Mar 23, 2019                                        | Expected In The Average of Compared Auronal Type Average Type Average Type Average Average of Average Average Ave      |
| Pay Period Start                                            |                                                     | hestin lay                                                                                                    |
| Pay Period Start<br>Pay Period End                          | Apr 05, 2019                                        | 1334 Theorem Industrial Boulevard NW NON-NEGOTIABLE - THIS IS NOT A C<br>Allama, GA 33318                                                                                                    |
| Pay Period Start<br>Pay Period End<br>Gross                 | Apr 05, 2019<br>\$ 1,200.00                         | 131 Elbowth Indonesia Boolewee Ny XON-NELOTIALE - THIS IS NOT A C                                                                                                    |
| Pay Period Start Pay Period End Gross Check                 | Apr 05, 2019<br>\$ 1,200.00<br>\$ 0.00              | In the own hand there are a set of the second set of the second se |
| Pay Period Start Pay Period End Gross Check Direct Deposits | Apr 05, 2019<br>\$ 1,200.00<br>\$ 0.00<br>\$ 907.05 | In Theorem Instantial Instant and Instantial Instant and Instantial Instantial Instantia |

## **ÍNOV**FIPayroll<sup>™</sup>

#### Clock In & Out

From the Home screen, tap the CLOCK IN or CLOCK OUT buttons to record your punches.

To change Location, Department, etc. tap the TRANSFER\* button. On the next screen, select the appropriate cost centers(s), then tap SAVE.

\*The TRANSFER button may be named something else, such as CHANGE COST CENTER depending on your company's configuration.

You may view your timesheet by tapping View Timesheet hyperlink on the Clock tile <u>or</u> following this path:

My Time → Timesheet → Timesheet.

From this screen, tap the Clock tab to access the buttons.

|                                            |                                                                  | © • • • • • •<br>₽<br>₽ |
|--------------------------------------------|------------------------------------------------------------------|-------------------------|
| Annound                                    | ements (2)                                                       |                         |
| (i) FUN FOOD<br>02/09/2019<br>17 days left | FRIDAY<br>06:24 pm                                               |                         |
| WELCOME<br>12/04/2018                      | TO THE NEW UI!<br>05:17 pm                                       |                         |
| <ul> <li>Clock</li> </ul>                  |                                                                  | View Timesheet          |
| لم<br>You cle                              | Monday, Feb 11<br>D8:51 PN<br>[Eastern]<br>pocked out at 05:00pm | ∕]<br>Monday<br>↔       |
|                                            | CLOCK OUT                                                        | TRANSFER                |
|                                            |                                                                  |                         |

#### **Timesheet Change Requests**

From the timesheet, tap the **\*\*\*** icon, then select **Change Request**. Select the desired request type, the time entry or time off to edit, then fill in the fields.

Available change requests will depend on your timesheet settings.

|                               |              | Ø       | ⊙ ▼∡ ∎    |
|-------------------------------|--------------|---------|-----------|
| ≡ ←                           | MY TIME      |         | 2 🧟       |
| Timesheet                     | Time Off C   | lock    |           |
| Timesheet 🍾                   |              |         |           |
| Time Entry 🔻                  |              |         | o 🚺       |
| 🛗 🖣 Feb                       | 9 - Feb 22 🕨 |         | -         |
| 5                             | SAVE SUE     | міт     | ]         |
| Raw Total                     | Change       | Request | 76.25 hrs |
| <ul> <li>EXPAND AI</li> </ul> | L            |         |           |
| SAT Feb 9                     | 0.00         |         |           |
| SUN Feb 1                     | 0.00         |         |           |
| MON Feb 1                     | 1 17.00      | 2 🌗     |           |
| 2 Issues!                     |              |         |           |
| 9:00AM - 4:30PI               | M Arrive     | d Early |           |
| Left Late                     |              |         |           |
|                               | $\bigcirc$   |         |           |
|                               |              |         |           |

|                  | © @ ▼⊿ 🛔 |
|------------------|----------|
| Change Request   | ×        |
| Change Type *    |          |
|                  | •        |
|                  |          |
|                  | 0        |
| Add Punch In     | 0        |
| Add Time Entry   | 0        |
| Modify Punch In  | 0        |
| Modify Punch Out | 0        |
|                  |          |
|                  |          |
| CANCEL           |          |
| •                |          |
|                  |          |

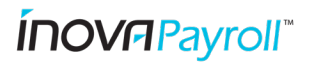

#### Request Time Off

Tap the = icon in the top left corner to open the navigation panel, then tap

My Time  $\rightarrow$  Time Off  $\rightarrow$  Request.

Select the Time Off Category from the dropdown, then select the Request Type. Enter the appropriate date(s) and hours or start/stop times according to the request type. Enter a comment, then tap SUBMIT REQUEST.

#### NOTE:

You can also display your time off balance from the request screen by

clicking the V Accrued Balances Details icon.

Click the 🌞 icon to toggle between hours and days.

| Time Off                   |                | Request 🍑                                                                        |              |
|----------------------------|----------------|----------------------------------------------------------------------------------|--------------|
| Request 🎽                  |                | Time Off Request                                                                 |              |
| nequeer :                  |                | Time Off Type *                                                                  |              |
| Time Off Request           |                | Paid Time Off                                                                    |              |
| Time Off Type *            |                |                                                                                  |              |
|                            | •              | Account Delemon Details                                                          |              |
|                            |                |                                                                                  |              |
| > Accrued Balances Details | *              | Descuent Dataile                                                                 |              |
|                            |                | Request Details                                                                  |              |
|                            |                | Request Type *                                                                   |              |
|                            | SUBMIT REQUEST | Request Details Request Type * Full Day                                          |              |
|                            | SUBMIT REQUEST | Request Details Request Type * Full Day Date *                                   |              |
|                            | SUBMIT REQUEST | Request Details Request Type * Full Day Dete * 08/09/2019                        |              |
|                            | SUBMIT REQUEST | Request Details Request Type * Full Day Dete * 08/09/2019 Comment                |              |
|                            | SUBMIT REQUEST | Request Details Request Type * Full Day Dete * 08/09/2019 Comment family in town |              |
|                            | SUBMIT REQUEST | Request Details Request Type * Full Day Dete * 08/09/2019 Comment family in town |              |
|                            | SUBMIT REQUEST | Request Details Request Type * Full Day Dete * 08/09/2019 Comment family in town | JBMIT REQUES |

#### View Time Off Balance

Tap the icon in the top left corner to open the navigation panel, then tap **My Time**  $\rightarrow$  **Time Off**  $\rightarrow$  **Balances.** Tap Hour or Day to display the balance in either format.

**Note:** If you have multiple balances, scroll down to see each one.

**Note:** Accrual Balances are only available to companies that subscribe to this feature.

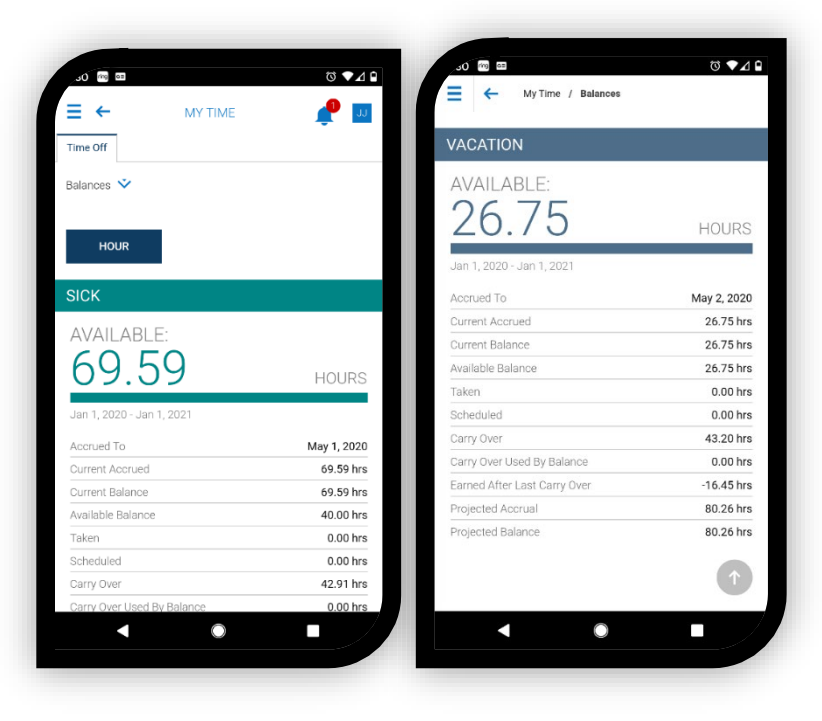